# Installation und Einrichtung Windata EBICS permission pro App

Öffnen Sie auf dem Mobile-Gerät, das für die Validierung als Endbenutzer (VEU) eingerichtet werden soll, den App Store (iOS) oder Google Play Store (Android). Laden und Installieren Sie von dort die App mit dem Namen "windata EBICS permission pro".

Nach Abschluss der Installation öffnen Sie die App und beginnen mit der Eingabe Ihrer E-Mail-Adresse (Benötigt für Login und Versand des Schlüssels).

Wählen Sie ein Passwort, mit dem Sie sich zukünftig in der App anmelden und Zahlungen freigeben möchten. Wir empfehlen Ihnen ein ausreichend sicheres Passwort zu wählen (mindestens 8 Stellen bestehend aus Sonderzeichen, Gross- und Kleinbuchstaben sowie Zahlen).

Aktivieren Sie den Schieber (iOS), respektive die Checkbox (Android), sodass das Passwort auch als EBICS-Schlüsselpasswort verwendet werden kann.

Tippen Sie anschliessend auf "Benutzer anlegen", um mit der Generierung der kryptografischen Schlüssel zu starten. Dieser Vorgang kann einige Zeit in Anspruch nehmen.

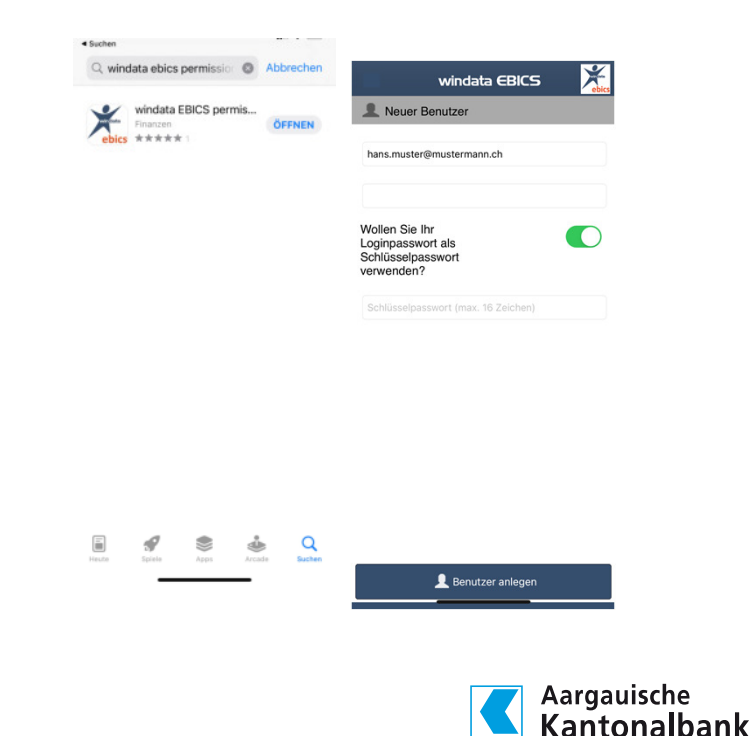

# Erfassung EBICS-Kontakt und Lizenzierung

Nach dem Anlegen der Schlüssel erfassen Sie den EBICS-Kontakt (Aargauische Kantonalbank). Tippen Sie hierzu auf den Button am unteren Bildschirmrand «Kontakt hinzufügen» und wählen Sie anschliessend «Code».

Geben Sie nun den VEU-Lizenzcode ein, den wir Ihnen per Post zugesendet haben. Bestätigen Sie mit "OK". Die erfolgreiche Lizenzierung wird Ihnen nochmals mittels Meldung angezeigt. Bestätigen Sie auch diese Meldung mit "OK".

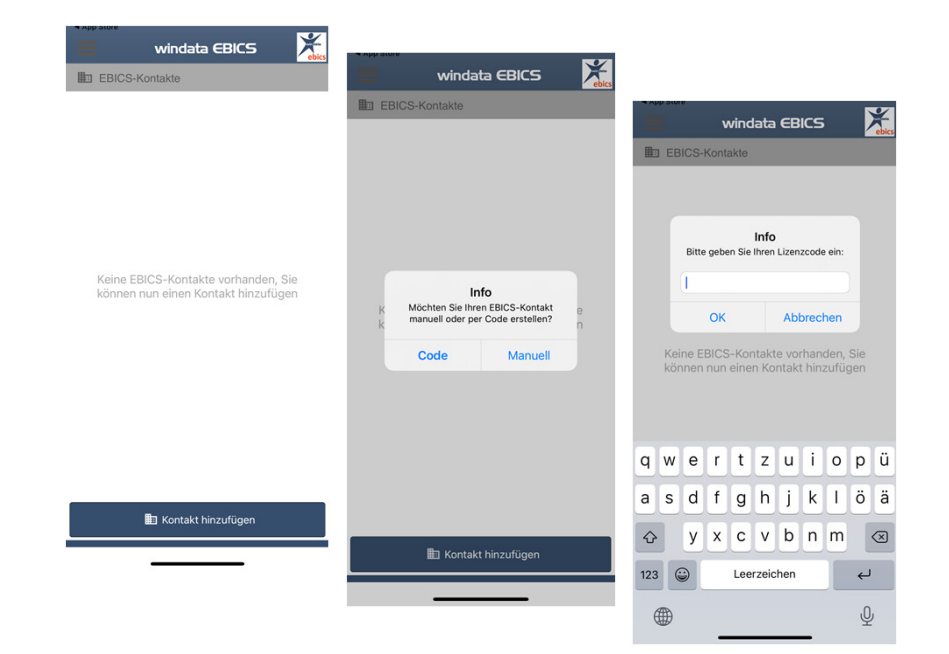

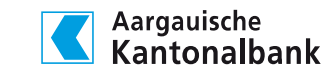

## Erfassung EBICS-Kontakt und Lizenzierung

Als nächstes geben Sie Ihr vorgängig definiertes Passwort ein, um die Initialisierung durchzuführen und den Versand der Initialisierungsbriefe auszulösen.

#### Hinweis:

*Es kann vorkommen, dass die Initialisierung beim ersten Versuch fehlschlägt:* "Versand der Initialisierungsbriefe fehlgeschlagen".

Tippen Sie in diesem Fall auf "OK" und auf den bereits angelegten Kontakt der Aargauischen Kantonalbank. Sie werden nun nochmals nach Ihrem Passwort gefragt. Geben Sie dieses ein und tippen Sie erneut auf "OK"

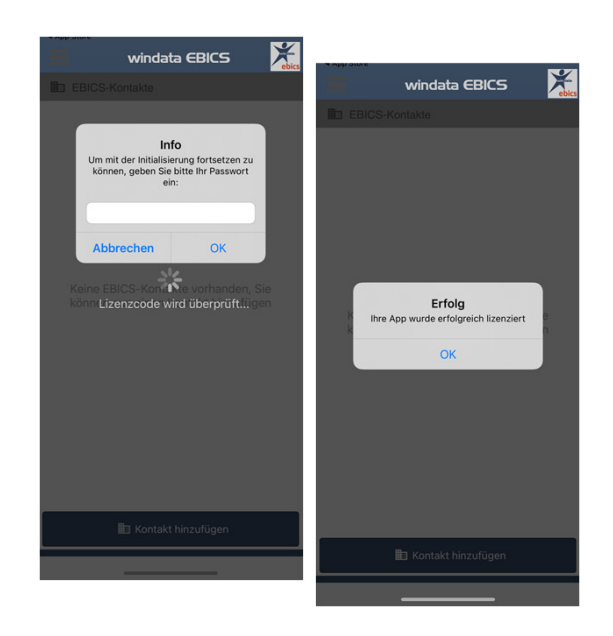

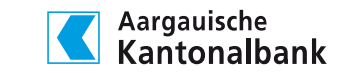

### Initialisierung und Abgleich Schlüssel

Die Zustellung der Initialisierungsbriefe an Ihre vorgängig definierte E-Mail-Adresse kann einige Minuten in Anspruch nehmen. (Absender: windatamail@windata.de)

Drucken Sie alle drei Briefe aus und senden Sie diese unterschrieben mittels Rücksendecouvert an die Aargauische Kantonalbank.

Nach Erhalt der Briefe verifiziert die Aargauische Kantonalbank die Schlüssel und erteilt Ihnen, sofern korrekt, die Freigabe.

Nun haben Sie es fast geschafft. Nach erfolgter Freigabe können Sie in die Bankschlüssel in der App abrufen. Tippen Sie hierfür auf den Kontakt der Aargauischen Kantonalbank und geben Sie Ihr Passwort ein.

Bitte vergleichen Sie die Bankschlüssel der App mit den Bankschlüssel in der EBICS-Teilnahmeerklärung. Sind diese korrekt, können Sie die Schlüssel mit "OK" bestätigen.

Ihre EBICS-App ist nun vollständig eingerichtet und bereit für das Abholen und Freigeben von Ihren Zahlungsaufträgen.

Aargauische Kantonalbank Aargauische Kantonalbank EBICS-Kontakte EBICS-Ko argauische Kantonalbank Aargauische Kantonalbank tatus des Kontakts Status: Bankscl Aaroaujecho Kantonalbank Info Bitte geben Sie Ihr gewähltes raquische Kantonalban 1 Abbrechen OK Bankschlüsselabru erfolgreich Bankschlüssel wurden erfolgr E002-Schlüssel: 5E A0 31 46 01 EC DD E4 6E 1C 5E ED 34 65 23 3C 7E E2 C3 22 0F 8F A5 4B 25 D2 9A CB EE 3C BC BB 43 71 31 CF 90 E5 8B 8B 5B 6D 7F A2 49 9A E3 EC 35 2F DE 32 52 70 F6 9B 3D 63 64 D9 25 46 82 71 OK

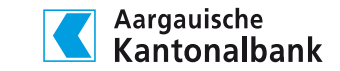

Anleitung VEU-App "Windata"

### Zahlungsaufträge abholen

Starten Sie die App und melden Sie sich mit Ihrem Passwort an.

Tippen Sie nun auf den Kontakt der Aargauischen Kantonalbank und geben Sie erneut Ihr Passwort ein. Wählen Sie als nächstes im Hauptmenü "Offene Aufträge" aus.

In der Anzeige erscheinen alle VEU-Zahlungen. Sind keine VEU-Zahlungen bei der Bank gespeichert, erhalten Sie eine entsprechende Meldung.

#### Hinweis:

Um die Details der Sammelzahlungen anzuzeigen, tippen Sie auf die Zahlung.

| Offene Aufträge                                                                                            | Aargauische Kantonalbank                                                                        |                                                                                                    |
|----------------------------------------------------------------------------------------------------|-------------------------------------------------------------------------------------------------|----------------------------------------------------------------------------------------------------|
| bgerufen von<br>argauische Kantonalbank<br>51                                                              | Einreicherinformationen                                                                         | Aargauische Kantonalbank                                                                                                    |
| Investmentanews Beng<br>DARE Testuser<br>CH6500<br>Abagedinational<br>Subprovestungton<br>Subprovestungton | Eingemeicht von<br>DIAE Testuser<br>IBAN<br>CHORC                                               | Einzelzahlungen<br>Hormalioen<br>Atselas Kotts CH6<br>Sammelikereisugen<br>Gesambering CHF 6.00<br>The CHF -1.0<br>CHF -1.0 |
|                                                                                                    | Betrag<br>Euro, Cent CHF 6.00                                                                   | Verwendungszweck                                                                                                    |
|                                                                                                    | Auftragsinformationen<br>Übertragungsdatum<br>26.10.2021 13:30:39                               | ren una da como de como de como de como de como de como de como de como de como de como de como de como de como             |
|                                                                                                    | Anzahl der Gesamtaufträge<br>3<br>Unterschriften banötigt<br>Eine weitere Unterschrift behötigt | Territoria                                                                                                    |
| Dites Aufriga                                                                                              |                                                                                                 | Zufurgementingen<br>JJ CHF+3.0<br>communicationents                                                                         |
|                                                                                                    | 1 X E                                                                                           |                                                                                                    |

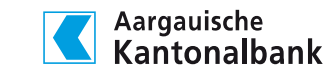

### Zahlungsaufträge unterzeichnen

Tippen Sie auf den Button "Unterzeichnen" in der Hauptnavigation und geben Sie Ihr Passwort ein.

Danach bestätigen Sie noch zweimal mit "OK", um die Unterzeichnung des Auftrags abzuschliessen. Sind alle notwendigen Unterschriften geleistet, wird die Zahlung an den Bankserver übertragen und per definiertem Ausführungstermin ausgeführt.

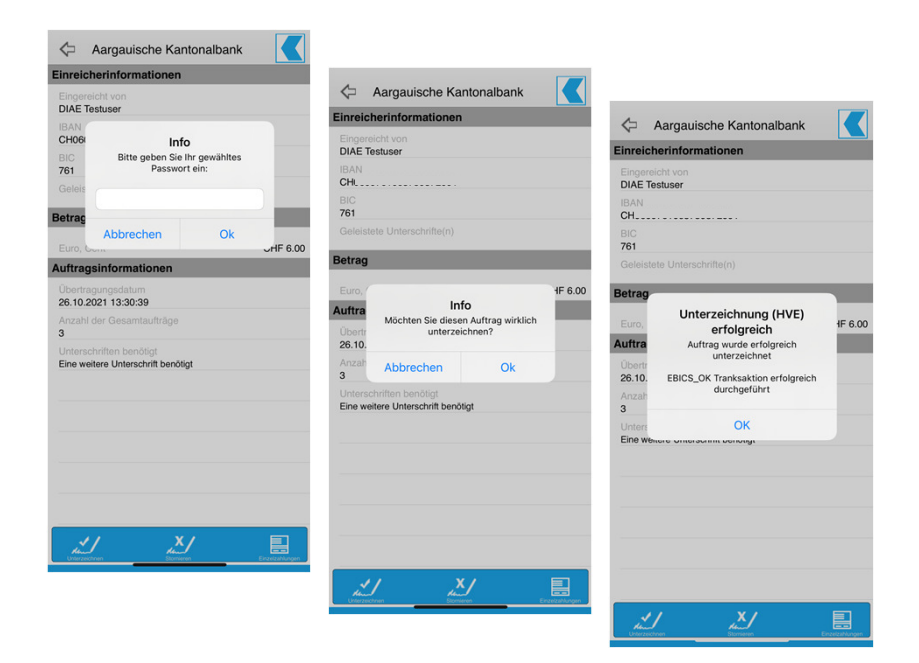

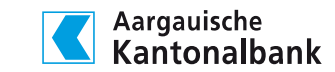

### Kontakt

Bei Fragen oder Unklarheiten rund um das Thema verteilte elektronische Unterschrift stehen wir Ihnen gerne zur Verfügung.

Mo – Fr 07:30 – 17:30 Uhr +41 62 835 77 99

Aargauische Kantonalbank Bahnhofplatz 1 5001 Aarau

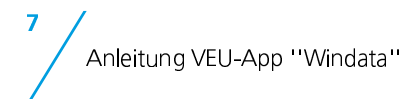

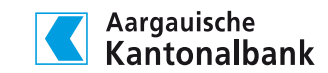